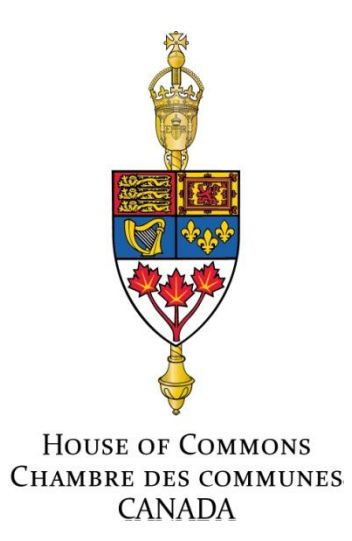

# E-Way User Guide

## 1. Logging onto E-Way (<u>www.eway.ca/hoc</u>)

• Enter your User ID and Password (see <u>password policy</u>) in the LOGIN section, then click on the arrow.

| STAPLES Advantage                                                     |
|-----------------------------------------------------------------------|
| LOGIN                                                                 |
| User ID                                                               |
| Password                                                              |
| Save User ID<br>Forgot password/User ID?<br>Need an E-Way.ca User ID? |

• Log in; a welcome message with your name and account number will appear.

| Hello Brenda McIntyre!                                                   | Shopping 👻 | Orders | ✓ My Account ✓    | Help 🔻 | What's New   |
|--------------------------------------------------------------------------|------------|--------|-------------------|--------|--------------|
| You are logged into account 806023                                       |            |        | Ship To Account   |        | Find Account |
| Account Details: HOC-OTTAWA - 768 BELFAST RD DOOR 1 & 2 - PLE<br>ADDRESS |            | ( HILL | HOC-OTTAWA (80602 | 3)     | <b></b>      |

## 2. Verifying/Editing your profile

- As part of a one-time set-up, you will receive your user ID and password by email. To activate your account, modify your password and confirm your profile information. Make sure to select the following and to save your changes by clicking on Next:
  - a) On Account in the field Preferred Payment Method;
  - b) Yes in the field Send order confirmation by email?; and
  - c) All orders (preferably) in the field Default Order History setting.

| Account Activation                                                         |                               |                      |                        |                             |  |  |  |  |
|----------------------------------------------------------------------------|-------------------------------|----------------------|------------------------|-----------------------------|--|--|--|--|
| Please confirm your profile information.                                   |                               |                      |                        |                             |  |  |  |  |
| 1 Create a password                                                        | 2 Confirm your<br>Information | profile              | 3 Start Shop           | oping                       |  |  |  |  |
|                                                                            |                               |                      |                        | < Previous Next >           |  |  |  |  |
| 1. General Information                                                     |                               |                      |                        | * indicates required fields |  |  |  |  |
| First Name                                                                 |                               |                      |                        | indicates required fields   |  |  |  |  |
| Michel                                                                     | •                             |                      |                        |                             |  |  |  |  |
| Last name                                                                  |                               |                      |                        |                             |  |  |  |  |
| Biron                                                                      | •                             |                      |                        |                             |  |  |  |  |
| Title                                                                      |                               |                      |                        |                             |  |  |  |  |
| Preferred Language                                                         |                               |                      |                        |                             |  |  |  |  |
| English                                                                    |                               |                      |                        |                             |  |  |  |  |
| Email Address                                                              |                               | Secondary Ema        | il Address             |                             |  |  |  |  |
| michel.biron@parl.gc.ca                                                    | •                             |                      |                        |                             |  |  |  |  |
| Phone Number<br>613 - 996 - 7922 *                                         | Extension                     | Add a ; between adre | esses if more than one | 2.                          |  |  |  |  |
| Fax Number                                                                 |                               |                      |                        |                             |  |  |  |  |
| 2. Payment and Credit Card Informat                                        | ion                           |                      |                        |                             |  |  |  |  |
| Preferred Payment Method<br>On Account                                     |                               |                      |                        |                             |  |  |  |  |
| 3. Settings                                                                |                               |                      |                        |                             |  |  |  |  |
| Send order confirmation by ema<br>Yes                                      | il? 1.b                       |                      |                        |                             |  |  |  |  |
| Default Order History setting<br>90 days of order history                  | 1.c                           |                      |                        |                             |  |  |  |  |
| Merge same products into 1 line<br>Use default settings on Ship To Account | on Shopping Part?             | I                    |                        |                             |  |  |  |  |
| Show last product added to Sho<br>Yes                                      | pping Cart on top?            |                      |                        | Д                           |  |  |  |  |
|                                                                            |                               |                      |                        | < Previous Next >           |  |  |  |  |
|                                                                            |                               |                      |                        |                             |  |  |  |  |

- If you need to update your profile later on during another session, click on the **My Account** menu, then **Edit My Profile**.
- 3. Finding the appropriate account

- If you have been given the rights to order for several accounts, select the appropriate account number from the **Ship To Account** drop-down list (a).
- If you are authorized to order for more than 50 accounts, click on <u>Find Account</u> (b) to access the Find Account section (c). To retrieve the appropriate account, fill out any of the fields in this section. Click on the appropriate account number in the Client No. column (d).
- The Ship To Account drop-down list will not be available unless you have been given the rights to order for several accounts or you have created a list of favourite accounts, which allows you to speed up your next account retrieval. To create a list, click on the star (e) located on the left side of the account number. The next time you need to find an account, click on Favourites only (f) in the Find Account section.

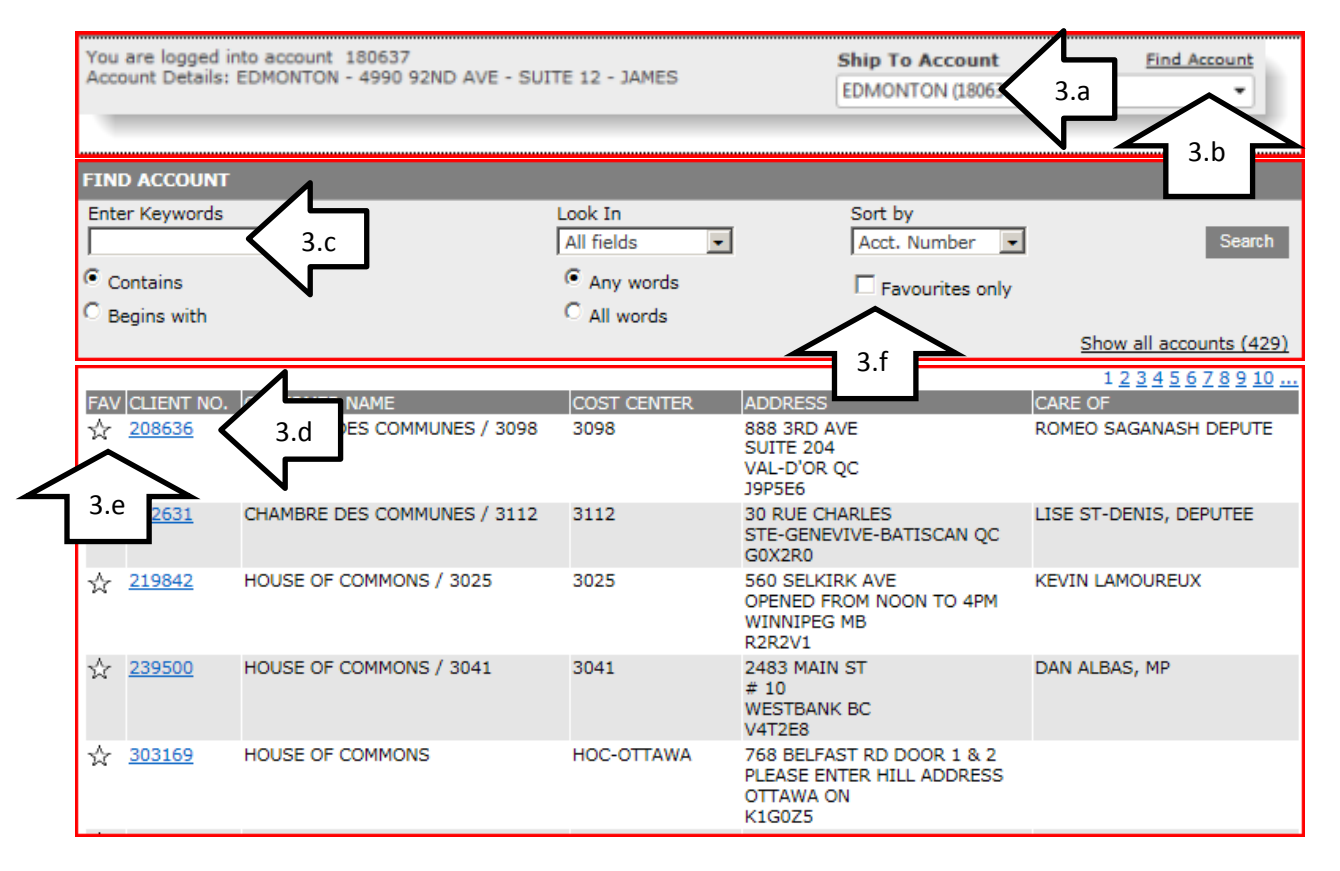

## 4. Searching for items

- Now that you are logged into your account or on behalf of another account, you are ready to place your order.
- First, to locate the items to be ordered, you can use the **Categories** section (a) in the left column or the search function (b).

| Categories                   | Hello Brenda McIntyre!                                                                                 | Shopping - Ord        | ers - My Account -                   | Help 🔻 Wh         | at's New   |
|------------------------------|----------------------------------------------------------------------------------------------------|-----------------------|--------------------------------------|-------------------|------------|
| Staples® P<br>Production 1.a | You are logged into account 806023<br>Account Details: HOC-OTTAWA - 768 BELFAST RD DOOR 1 &<br>ADDRESS | 2 - PLEASE ENTER HILL | Ship To Account<br>HOC-OTTAWA (80602 | <u>Fir</u><br>23) | nd Account |
| Eco-Frien                    |                                                                                                    |                       |                                      |                   |            |
| Beverages & Snacks           |                                                                                                    |                       |                                      |                   |            |
| Cleaning & Janitorial        |                                                                                                    |                       |                                      |                   |            |
| Personal Care & Safety >     |                                                                                                    |                       |                                      |                   |            |
| Mailing & Shipping           |                                                                                                    | . [                   |                                      |                   |            |
| Ink, Toner & Ribbons 👌       | The new MacBook A                                                                                      | ir                    |                                      |                   |            |
| Furniture                    | All the power you want. All day lon                                                                    | g.                    |                                      |                   |            |
| Office Supplies              |                                                                                                    | E. W                  |                                      |                   |            |
| Filing & Storage             | Shop now +                                                                                             |                       | S.I.                                 |                   |            |
| Paper, Pads & > Notebooks    |                                                                                                    |                       |                                      |                   |            |
| Educational Supplies         |                                                                                                    |                       |                                      |                   |            |
| Apple Products               |                                                                                                    |                       |                                      |                   |            |

- A green \$ (c) means that the item is part of the contracts we have with Staples (negotiated price).
- A red X (d) means that the item has been restricted and cannot be ordered.
- When you have located your items, enter the quantity (e) and click on Add to Cart (f).

| pen                                                   |                                                                                                    | Search                | 🍈 Find i         | nk or to  | ner here.       | Lines in c<br>View C  | art: 2<br>art                 | \$25.09<br>Check Out |     |
|-------------------------------------------------------|----------------------------------------------------------------------------------------------------|-----------------------|------------------|-----------|-----------------|-----------------------|-------------------------------|----------------------|-----|
| Hello Brenda Mo                                       | Intyre!                                                                                              | 4.b                   |                  | Orders    | ✓ My A          | Account 👻             | Help 🔻                        | What's New           | '   |
| You are logged into<br>Account Details: HO<br>ADDRESS | account 806023<br>C-OTTAWA - 768 BELFAS                                                              | ST RD DOOR 1 & 2 -    | PLEASE ENTER     | HILL      | Ship To A       | AWA (80602            | 3)                            | Find Account         |     |
| Home / <u>Writing Ins</u><br>� Results for            | struments / <u>Pens</u> ⊠<br><b>: "pen</b> "                                                         |                       |                  |           | <u>Hide Ir</u>  | nages 🔽 L             | ist View 🗜                    | Grid View            | 3   |
| Showing 1 - 25 of 37                                  | 0 items                                                                                              |                       |                  |           |                 | Page:                 | 1 <u>2</u> 3                  | <u>4 5 next</u> ⊁ ▶  | *   |
| Filter By:<br>All Products                            | Sort By:                                                                                             | •                     |                  |           |                 |                       | <u>Compare</u>                | Add Selected         |     |
|                                                       | DESCRIPTION<br>Paper Mate® Flexgrip U<br>1.0mm, Blue Ink<br>PAPERMATE<br>PAP95101<br>U<br>Stock item | ltra® Retractable Flo | pating Ball® Per | n, Mediur | <u>m Point,</u> | PRICE UO<br>\$1.48 Ea | ом <b>QTY</b><br>ch 10<br>4.е | Add to Cart          | 4.f |
|                                                       | BIC® Round Stic® Ball<br>BIC INCORPORATED<br>BICGSMUBE<br>U(20) reviews<br>4.C<br>Stock item         | ooint Pens, Medium (  | Point, 1.0mm, B  | lue Ink,  | <u>12/Box</u>   | \$1.03 Bc             |                               | Add to Cart          |     |

|       | Xerox Toner Cartridge, Xerox Phaser 3600, 14000 Page Yield, Black | \$398.99 Each | X | Restricted |
|-------|-------------------------------------------------------------------|---------------|---|------------|
|       | XEROX CANAD                                                       |               |   |            |
| 1     |                                                                   |               |   |            |
| 1 1 1 | 4.d                                                               |               |   |            |
|       |                                                                   |               |   |            |
|       | Stock item                                                        |               |   |            |
|       | Restricted product                                                |               |   |            |

#### Templates

- Another way to fill your cart is to click on **Template** in the **Orders** menu (g). (See **5. Accessing your cart** for instructions on how to create a template.)
- Select a template by clicking on the order number (h) and **Copy To Cart**, then follow steps 4.e and 4.f above.

| Hello Brenda McIntyre!                                                                                                    |           | Shopping -             | Orders -                                                                                                 | My Account - | Help - What's New |
|----------------------------------------------------------------------------------------------------|-----------|------------------------|----------------------------------------------------------------------------------------------------|--------------|-------------------|
| You are logged into account 806023<br>Account Details: HOC-OTTAWA - 768 BELFAST RD DOOR 1 & 2 - PLEASE ENTER<br>ADDRESS<br>Templates<br>View :<br>Templates |           | Submitted<br>Backorder | Orders<br>ed Items                                                                                       | Find Account |                   |
|                                                                                                    |           |                        | Templates<br>In Approval<br>Recently Approved<br>Approved Backordered Items<br>Special Orders<br>Botures |              | Customize View    |
| ORDEP                                                                                                    | DATE      | # ITEMS                | ACCOL                                                                                                    | NT # ;       | COST CENTER       |
| EW63559955 4.h                                                                                                    | 8/8/2013  | 2                      | 806                                                                                                    | 023          | HOC-OTTAWA        |
| EW63539116<br>Template name:                                                                                                    | 8/8/2013  | 7                      | 303                                                                                                    | 169          | HOC-OTTAWA        |
| <u>EW62737621</u><br>Template namei                                                                                                    | 7/25/2013 | 6                      | 303                                                                                                    | 169          | HOC-OTTAWA        |

## 5. Accessing your cart

- When all your items have been added to your cart, you can access it.
- Click on View Cart (a).

| <u>Home</u>   <u>Loqout</u>   <u>Francais</u><br>For Customer Care call 1-877-272-2121 |        | Live Help 🔍             | Order<br>Number               | : EW63559955         |
|----------------------------------------------------------------------------------------|--------|-------------------------|-------------------------------|----------------------|
| pen                                                                                    | Search | Kind ink or toner here. | Lines in cart: 2<br>View Cart | \$25.09<br>Check Out |
| Hello Brenda McIntyre!                                                                 | SI     | hopping 👻 Orders 👻 My A | 5.a                           | What's New           |

- Verify the items on your list.
- Enter notes in the Line Notes field (b) for internal distribution.
- If you want to use this order as a template, click on **Save As Template** (c). Click on **Copy To Cart** (d) to use it immediately.
- Once your order is complete, click on the **Check Out** button (e) located at the top right of your screen.

| Shoppin             | g Cart                      |                                                                                                    |         |                                | Clear Ca            | Check Out                       |     |
|---------------------|-----------------------------|----------------------------------------------------------------------------------------------------|---------|--------------------------------|---------------------|---------------------------------|-----|
| QTY PRO             | DUCT NUMBER LIN             | E NOTES                                                                                                   |         |                                |                     | 5.6                             |     |
| Message             |                             |                                                                                                    |         |                                |                     |                                 |     |
| This order wi       | II be routed for appr       | oval after you checkout.                                                                                  |         |                                |                     | Show/Hide detail                | 15  |
| PRODUCT DE          | TAIL                        |                                                                                                    | Hide    | Line Notes                     |                     | Delete Selecte                  | ₫   |
| QUANTITY            | PRODUCT NUMBER              | DESCRIPTION                                                                                               | LINE NO | TES                            | YOUR PRICE UOM      | TOTAL                           |     |
| Order 10<br>Ship 10 | PAP95101 P<br>D F<br>B<br>S | aper Mate® Flexgrip Ultra® Retractable<br>loating Ball® Pen, Medium Point, 1.0mm,<br>lue Ink<br>tock item |         | 5.b                            | \$1.48 Each         | \$14.80 Delete                  | ]   |
| Order an additi     | ional \$35.20 before tax    | es, to maximize your savings.                                                                             |         | PRODUCT TOTAL                  |                     | \$14.80                         |     |
| Redu Hore           |                             |                                                                                                    |         | PST/HST                        |                     | \$1.92                          | 2   |
|                     |                             |                                                                                                    |         | TOTAL                          |                     | \$16.72                         |     |
| Add to Shoppin      | g List:                     | Add To List                                                                                               |         |                                | <u>Clear Ca</u>     | t Save As Template<br>Check Out | 5.c |
| QUANTITY            | PRODUCT<br>NUMBER           |                                                                                                    | DESC    | RIPTION                        | YOUR<br>PRICE       | UOM TOTAL                       |     |
| Order 10<br>Ship 10 | PAP95101                    | <u>Paper Mate® Flexgrip Ultra®</u><br>Point, 1.0mm, Blue Ink                                              | Retrac  | table Floating Ball® Pen, Medi | <u>um</u> \$1.48    | Each \$14.80                    |     |
|                     |                             | Stock item                                                                                                |         |                                |                     |                                 |     |
|                     |                             |                                                                                                    |         | PRODUCT TOTAL                  |                     | \$14.80                         | ]   |
|                     |                             |                                                                                                    |         | PST/HST                        |                     | \$1.92                          |     |
|                     |                             |                                                                                                    |         | TOTAL                          |                     | \$16.72                         |     |
|                     |                             |                                                                                                    |         | 2                              | Copy To Cart Move 1 | To Cart Delete                  | -   |
|                     |                             |                                                                                                    |         | <u>.</u>                       | 5.d                 | <u>o Cart Delete</u>            |     |

### 6. Submitting your order

- Verify your order one last time.
- Under tab **1. Delivery Details**: for orders shipped to parliamentary offices, the Warehouse address appears by default on the first address field. Specify the address to be used by the Warehouse in the Address 2 field (a) (e.g. 418N Centre Block, or 131 Queen Street, Room 12-20). The Attention (b) and Delivery Instruction (c) fields may be used for other kind of delivery information.
- Click on Next to go to tab 2. Payment Details. Make sure that On Account (d) has been selected.
- Click on Next to go to tab 3. Review & Confirm. This tab includes other fields to enter additional information:
  - **P.O. Number** (e): As the PO number has not been provided yet, this field can be used to specify:
    - the last and first name of a Member (if the order is for a Member), ٠ followed by a reference number, if any; and

- the Service Area and directorate, e.g. FS-MCM (if the order is for the House Administration). You may also want to enter a <u>project number</u>. This information will be used for electronic record filing purposes.
- **Optional Comment** (f) may also be used accordingly.
- When no other changes or additions are required, click on **Submit Order** (g).

| Order Checkout Process                                                                                     |
|----------------------------------------------------------------------------------------------------|
| 1. Delivery Details 2. Payment Details 3. Review & Confirm                                                 |
| Return To Cart Next Order # : EW63470946                                                                   |
| . View Order Details▼                                                                                      |
| Delivery Details                                                                                           |
| Delivery Address                                                                                           |
| Company Name * indicates required fiel HOUSE OF COMMONS *                                                  |
| Attention                                                                                                  |
| Address<br>768 BELFAST RD DOOR 182                                                                         |
| Address 2                                                                                                  |
| City, Province                                                                                             |
| Postal Code                                                                                                |
| Delivery Instruction 6 C DO NOT use to specify alternate address location or for Special Delivery products |
|                                                                                                    |
| Return To Cart Next                                                                                        |
| Order Checkout Process                                                                                     |
| 1. Delivery Details 2. Payment Details 3. Review & Confirm                                                 |
| Return To Cart         Previous         Order # : EW63470946           View Order Details ▼                |
| Payment Details                                                                                            |
| Payment Method                                                                                             |
| I place this order on account. P 6.d de according to the previously established Terms.                     |
| Set As Default The default payment method may not be available in all accounts.                            |
| Return To Cart Previous Next                                                                               |

| Order Checkout Process                                                                 |                                                                    |
|----------------------------------------------------------------------------------------|--------------------------------------------------------------------|
| 1. Delivery Details 2. Payment Details 3. Review & Confirm                             |                                                                    |
| Return To Cart Previous Submit Order Order # : EW63470<br>View Order Details▼          | 946                                                                |
| Review & Confirm                                                                       |                                                                    |
| Message<br>This order will be routed for approval after you checkout.                  | Shaw/Hide.details                                                  |
| Order Information                                                                      |                                                                    |
| Ordered by<br>Michel Biron<br>Phone Number<br>613 - 996 - 7922 *<br>P.O. Number<br>6.e | Optional Comment ( not transmitted<br>with order)                  |
| Cost Center *                                                                          |                                                                    |
| Account #<br>250020 *                                                                  |                                                                    |
| Order Details                                                                          |                                                                    |
| QUANTITY PRODUCT NUMBER D                                                              | ESCRIPTION YOUR PRICE UOM TOTAL                                    |
| Order 10 PAP95101 Paper Mate® Flexgrip Ultra® Retractable Fle<br>Ship 10 W Stock item  | sting Ball® Pen, Medium Point, 1.0mm, Blue Ink \$1.48 Each \$14.80 |
| Order an additional \$35.20 before taxes, to maximize your savings.<br>Read More       | PRODUCT TOTAL \$14.80                                              |
|                                                                                        | PST/HST \$1.92                                                     |
| Return To Cart Previous Submit Order                                                   | 10/12 \$10/12                                                      |
|                                                                                        |                                                                    |
| o.g                                                                                    |                                                                    |

**Note:** The **Approvers** section appears if your order requires approval before being processed. Your buyer profile allows you to select the approver(s) who will receive the notification email:

- Check the box next to each person you wish to select. (Click on the checked box to undo your selection.) You must select at least one approver.
- You must select at least one approver from the list.
- Your selection will appear by default in your next order.

This selection only applies to the email notification. All approvers in your group can still **approve, reject or modify** your order whether they received a notification or not. Your own

confirmation email will contain all the names in your approval group, even if you did not select them to receive a notification email.

• After the order has been submitted, you will receive an E-Way order confirmation by email.

| E-Way Order EW63559955                                                                                                    |                                                       |                  |                     |  |  |  |  |
|----------------------------------------------------------------------------------------------------|-------------------------------------------------------|------------------|---------------------|--|--|--|--|
| Thank you for ordering from Staples Advantage Canada. Your E-Way order EW63559955 has been<br>received and is being processed. |                                                       |                  |                     |  |  |  |  |
| Please feel free to contact us at 1<br>regarding your order.                                                                   | 1-877-272-2121 or simply reply to this ema            | il if you have a | ny questions        |  |  |  |  |
| Sincerely,                                                                                                    |                                                       |                  |                     |  |  |  |  |
| Staples Advantage Canada                                                                                                    |                                                       |                  |                     |  |  |  |  |
| www.EWay.ca                                                                                                    |                                                       |                  |                     |  |  |  |  |
| Product Description                                                                                                    |                                                       | Unit Qty         | Your<br>Price Total |  |  |  |  |
| PAP95101 Paper Mate <sup>®</sup> Flexgrip<br>Medium Point, 1.0mn                                                               | Ultra® Retractable Floating Ball® Pen,<br>n, Blue Ink | EA 10            | \$1.48 \$14.80      |  |  |  |  |
| Line Note : For Suzanne                                                                                                    |                                                       |                  |                     |  |  |  |  |
| Availability: Stock item                                                                                                    |                                                       |                  |                     |  |  |  |  |
|                                                                                                    | Product Total:                                        |                  | \$14.80             |  |  |  |  |
|                                                                                                    | PST/HST:                                              |                  | \$1.92              |  |  |  |  |
|                                                                                                    | Total:                                                |                  | \$16.72             |  |  |  |  |
|                                                                                                    |                                                       |                  |                     |  |  |  |  |
| Order Information                                                                                                    |                                                       |                  |                     |  |  |  |  |
| Ordered by: Brenda McIntyre                                                                                                    |                                                       |                  |                     |  |  |  |  |
| P.O. Number:                                                                                                    |                                                       |                  |                     |  |  |  |  |
| Cost Center : 1064                                                                                                    |                                                       |                  |                     |  |  |  |  |
| Account #: 806023                                                                                                    |                                                       |                  |                     |  |  |  |  |
| Internal comments                                                                                                    |                                                       |                  |                     |  |  |  |  |
| Delivery Address                                                                                                    |                                                       |                  |                     |  |  |  |  |
| Account# : 806023                                                                                                    |                                                       |                  |                     |  |  |  |  |
| HOUSE OF COMMONS / 1064                                                                                                    |                                                       |                  |                     |  |  |  |  |
| 768 BELFAST RD DOOR 1 & 2                                                                                                    |                                                       |                  |                     |  |  |  |  |
| PLEASE ENTER HILL ADDRESS                                                                                                    | Payment Information                                   |                  |                     |  |  |  |  |
| OTTAWA ON                                                                                                    | Order billed on account                               |                  |                     |  |  |  |  |
| K1G0Z5                                                                                                    |                                                       |                  |                     |  |  |  |  |
|                                                                                                    |                                                       |                  |                     |  |  |  |  |

## 7. Tracking submitted orders

- From the **Orders** menu on the login page, you can access orders that have been submitted, as well as orders that have items on back order (a).
- You can also click on **Customize View** (b). To electronically file orders by services or by Member, check the **PO Number** box (c) and click on **Save**.

| Helio Brenda McIntyrei                                                                                                    | Shopping - Or         | rders 👻 My                                                             | Accoupt              | Help 🔻 | What's New      |
|----------------------------------------------------------------------------------------------------|-----------------------|------------------------------------------------------------------------|----------------------|--------|-----------------|
| You are logged into account 806023<br>Account Details: HOC-OTTAWA - 768 BELFAST RD DOOR 1 &<br>ADDRESS                                                        | 2 - PLEASE ENTE<br>Ba | ubmitted Orde<br>ackordered Ite<br>emplates                            | rs 7<br>ms 7         | '.a    | Find Account    |
| Ay Orders                                                                                                    | in<br>Re<br>Ar<br>Sp  | Approval<br>ecently Approv<br>pproved Backo<br>pecial Orders<br>eturns | ved<br>ordered Items | )rders | Order History : |
| ORDER# DATE TOTAL     EW52630682 3/6/2013 \$214.70     Status: Fully shipped Delete                                                                           | ACCOUNT # : 1         | P.O. NUMBER                                                            | COST CENT<br>2812    | IEB 9  | 7.b             |
| Select the fields you wish to custo<br>Order Number<br>Order Date<br>Order Total<br>Account #<br>Ordered by<br>PO Number<br>Address Line 7.c<br>Order Details | omize your S          | Submitte                                                               | d orders             | List:  |                 |

### 8. Return orders

Fill out the *Request for Return Authorization* form, which is available under **Returns** in the **Orders** menu. It is preferable to check the box **Contact me to discuss this return** (a) to avoid any eventual problem. Once your return has been approved, you will receive the return authorization number, which you will need to provide in order to exchange the items or receive a full credit against your account. The returned items must be new, and where possible, returned in their original packaging.

| Request for Return Authorization                                                                                                    |                                                                                                    |  |  |  |  |
|----------------------------------------------------------------------------------------------------|----------------------------------------------------------------------------------------------------|--|--|--|--|
| (For full terms & conditions see<br>http://www.eway.ca/Eway/termsAndConditions.aspx_?)                                                                                                    |                                                                                                    |  |  |  |  |
| The majority of catalogue items returned in re-seliable condition and in original manufacturer packaging will be processed at no charge to the<br>customer, if the request is received within 30 days from the original date of shipment. Past 30 days a minimum 19% restocking charge may<br>apply. Computer peripherais, digital cameras, FDA, electronic and electric products are not returnable. Special order items are not returnable<br>other than those that are defective. |                                                                                                    |  |  |  |  |
| Furniture sourced specifically for the customer or custom made furniture is not eligible for return. Upon approval, "stocked" inventory products<br>may be returned with the customer paying a restocking fee of up to 25% of the purchase price. The returned product must be in new<br>condition and returned in the original carton, where possible.                                                                                                    |                                                                                                    |  |  |  |  |
| Return Authorization requests for defective products must be obtained prior to returning a defective product within 60 days of receipt. After<br>60 days, please contact the manufacturer's directly for instructions (refer to page 660 of your catalogue). In the unlikely event you receive a<br>defective own brand product, you may return this at any time for a full refund or replacement. Your satisfaction is 100% guaranteed.                                             |                                                                                                    |  |  |  |  |
| 1. Information                                                                                                    |                                                                                                    |  |  |  |  |
| Name                                                                                                    | Branda McInhura                                                                                                    |  |  |  |  |
| Cost Caster                                                                                                    |                                                                                                    |  |  |  |  |
| Current Ship To Account                                                                                                    | 806023                                                                                                    |  |  |  |  |
| Email Address                                                                                                    | brenda mcinture@nacl                                                                                                    |  |  |  |  |
| Phone Number                                                                                                    | 613 - 947 - 6739                                                                                                    |  |  |  |  |
| Finance Heriteer                                                                                                    |                                                                                                    |  |  |  |  |
| Pux.                                                                                                    |                                                                                                    |  |  |  |  |
| 2. Return Options                                                                                                    |                                                                                                    |  |  |  |  |
| Choose your return option: Make your relection                                                                                                    |                                                                                                    |  |  |  |  |
| Choose your return option: [Make your selection                                                                                                    |                                                                                                    |  |  |  |  |
| 3. Pick Up Address                                                                                                    |                                                                                                    |  |  |  |  |
|                                                                                                    |                                                                                                    |  |  |  |  |
| First Address                                                                                                    | 768 BELFAST RD DOOR                                                                                                    |  |  |  |  |
| Second Address                                                                                                    | PLEASE ENTER HILL AL                                                                                                    |  |  |  |  |
| Third Address                                                                                                    | OTTAWA ON                                                                                                    |  |  |  |  |
| Province<br>Bostal Code                                                                                                    | KI GDZS                                                                                                    |  |  |  |  |
| A Contact preferences                                                                                                    |                                                                                                    |  |  |  |  |
| 4. contact preferences                                                                                                    |                                                                                                    |  |  |  |  |
| You may indicate how you would like to be contacted y                                                                                                    | checking one of the baxes below                                                                                                    |  |  |  |  |
| Contact me to discuss this return 8.                                                                                                    | a                                                                                                    |  |  |  |  |
| How would you like to be contacted:                                                                                                    | 😢 E-mail                                                                                                    |  |  |  |  |
|                                                                                                    | 10 Phone                                                                                                    |  |  |  |  |
|                                                                                                    | @ Fax                                                                                                    |  |  |  |  |
| 5. Comments                                                                                                    |                                                                                                    |  |  |  |  |
|                                                                                                    |                                                                                                    |  |  |  |  |
|                                                                                                    | The second second secon |  |  |  |  |
|                                                                                                    | Neset Submit                                                                                                    |  |  |  |  |

## 9. Approving orders

Only selected approvers are notified by email when an order has been placed. They (and all other approvers) can go to E-Way.ca/HoC to **Approve**, **Reject** or **Modify** the order. (Note: On E-Way.ca/HoC, a message box will appear on the home page to notify approvers, once again, that an order has been placed.)

## Orders Waiting for Approval message box

| Orders Waiting for Approval           |             |
|---------------------------------------|-------------|
| There is 1 order waiting for approval | View Orders |

- 1. The number of orders waiting for approval is indicated.
- 2. Click on View Orders.